# Vad är Trackuback?

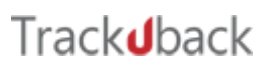

## Sammanfattning

Trackuback lanserades för några år sedan som ett visualiseringsprogram för släktforskare. De presenterar sig själva som: "Trackuback är en plattform för släktforskning och historia." Nu har det även blivit möjligt att lägga till och redigera personer i Trackuback. Men det verkar som att Trackubacks huvudsakliga användning inte är att registrera din släktforskning, utan att läsa in en gedcom-fil och visualisera den på nya och spännande sätt. Jag har dessutom inte hittat något sätt att spara ut en gedcom-fil efter att ha gjort förändringar i min släkt, något som jag ser som ett problem för att använda Trackuback för att registrera min släkt. Om det berodde på den korta tiden och att den funktionen är väl gömd eller om den inte finns kan jag inte uttala mig säkert om.

Läs mer om Trackuback och ladda ner en gratisversion på https://trackuback.com/

## Inledning

Trackuback är inget program som installeras på datorn utan en webb-tjänst. Det innebär både fördelar och nackdelar. Du behöver inte installera nya versioner, men måste ha tillgång till internet och vissa saker i gränssnittet saknar jag, som t.ex. kontextmenyer.

Jag startade Trackuback, vilket betyder att jag skapat ett konto hos Trackuback och får prova den fullständiga versionen i fyra dagar och sedan får en begränsad version att jobba med. Det jag utgår från i denna artikel är min fyra dagars erfarenhet, jag är alltså ingen expert och har sannolikt inte testat allt, kanske inte ens förstått allt. Sedan gjorde jag en gedcom-fil från Min Släkt på mina anor och läste in den i Trackuback. Det första jag la märke till var att foton och dokument som jag kopplat till personer och som fanns med i gedcom-filen inte kom med vid inläsningen.

För att behålla den fullständiga versionen kostar det f.n. 595 kr / år.

## Visualisering

Trackuback börjar med att visa <u>alla</u> dina anor. Det är speciellt och inget jag sett i mer traditionella släktforskarprogram.

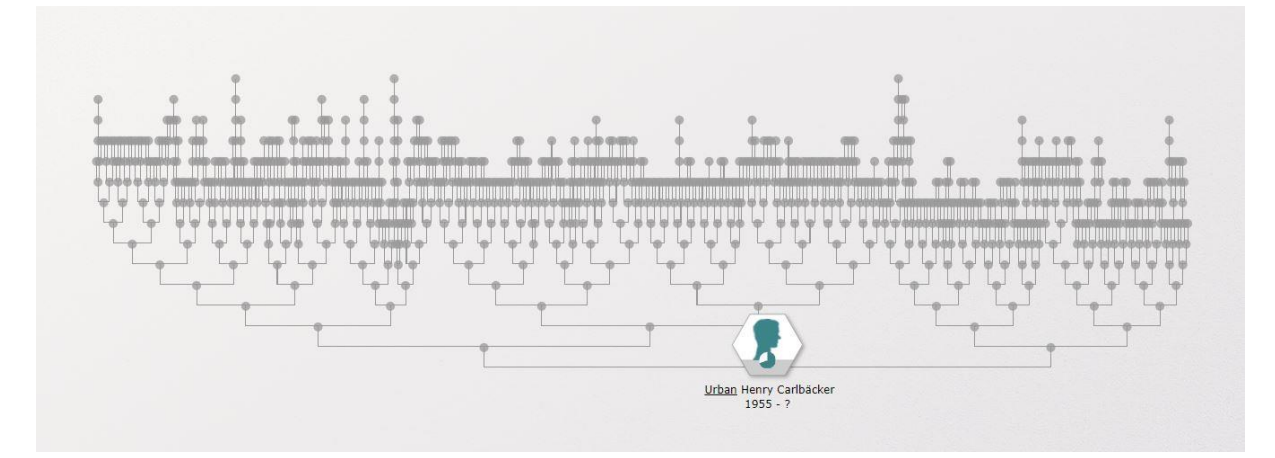

#### 1 Anorna i Trackuback

Jag tycker det är en spännande vy där man t.ex. enkelt ser var man har långa och korta grenar i trädet.

Om man zoomar in ser man mer detaljer av personerna, men det blir samtidigt lite rörigt. Att ha fotot/karikatyren så stor och dominerade när man bara har foton på 3–4 generationer bakåt kan jag också tycka är lite störande.

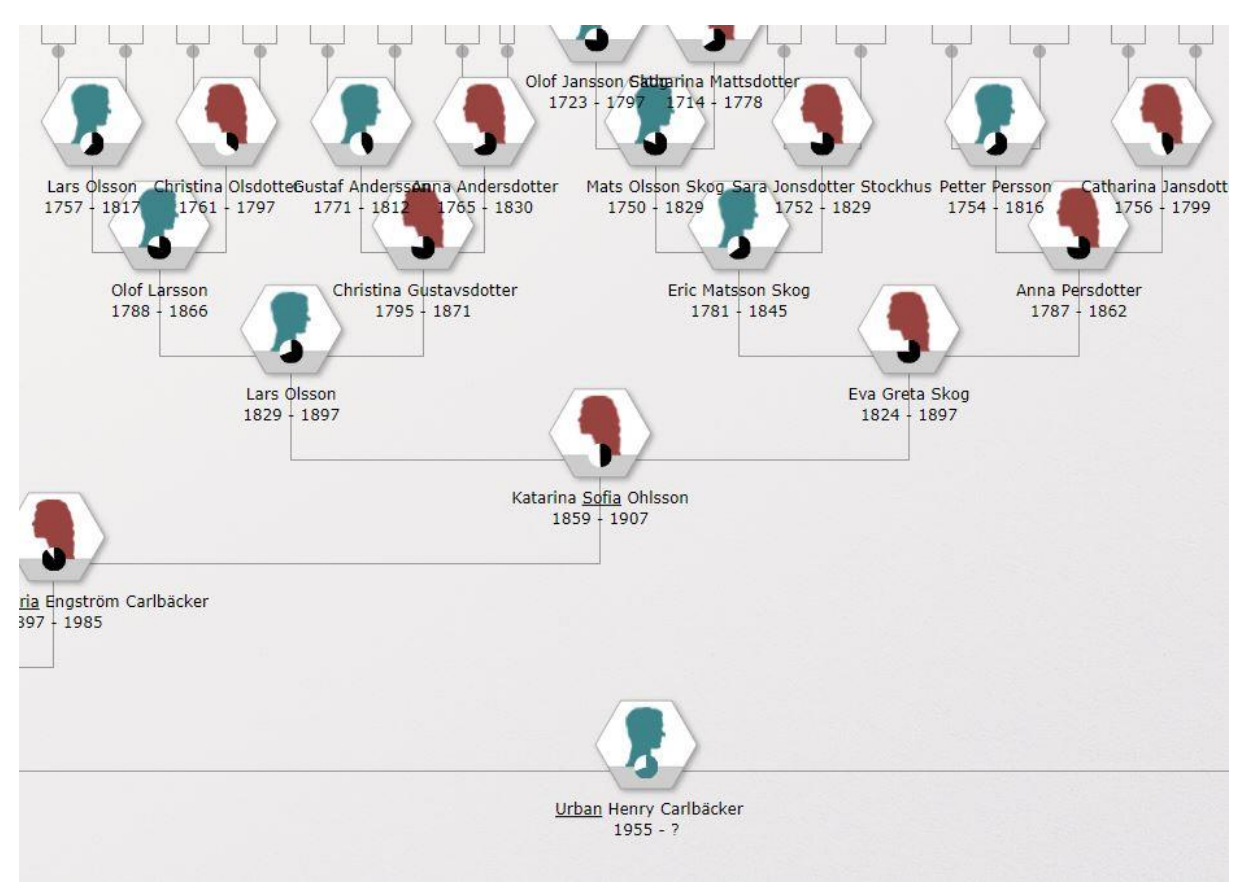

#### 2 Inzoomade personer

I det stora trädet kan man få fram ytterligare detaljer, som att färga farfars, farmors, morfars resp. mormors anor.

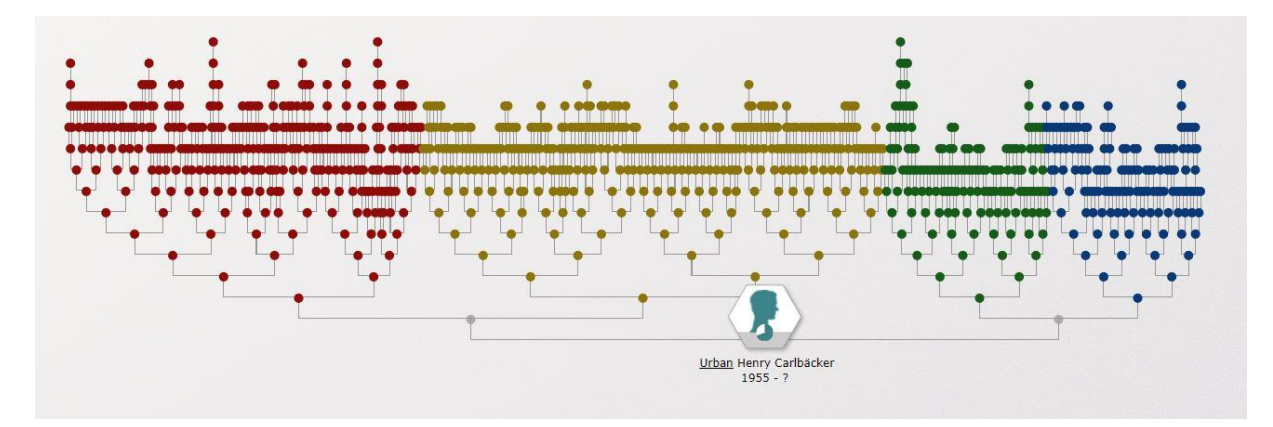

3 Trädet färgat efter farfars m.fl. anor

Nu kopplar jag ett foto till mig själv. Flera bilder kan läggas till en person och man väljer vilken som ska vara profilbild. Dialogen för detta är inte helt intuitiv, men har man bara listat ut hur man ska göra går det enkelt. Men som sagt, om och hur men kan få ut detta till sin forskning i ett annat program är oklart. Genom att peka på en person får man se vad man kan göra på denna nivå, nämligen Lägga till person, redigera personinformationen, se information om personen, se en familjevy och en ättlingsvy.

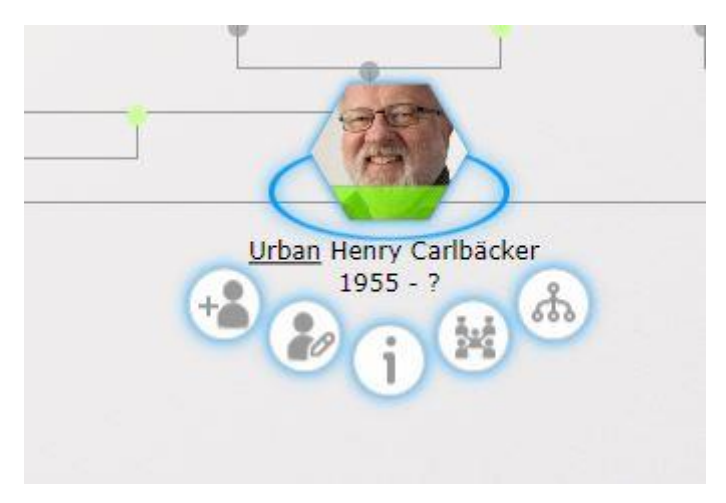

4 Olika val för en person

Ett klick på I-knappen för Lars Olsson ger följande bild. Det lilla cirkeldiagrammet visar hans ålder, där ett varv antagligen är 100 år. Här kan man även direkt gå till kartan och se orten på kartan, se källor och noteringar.

|            | Lars Olsson                                                                                                    | 6 |
|------------|----------------------------------------------------------------------------------------------------|---|
|            | Född: 1757, Ånsta, Bro (förs.),<br>Västmanlands län<br>Död: 1817-11-21, Ånsta, Bro (förs.),<br>Västmanlands län | Þ |
| Personinfo | Blev 60 år<br>rmation Sockeninformation                                                                         |   |
| Ø          | ✦ Född ② ②<br>1757, Ånsta, Bro (förs.), Västmanlands län                                                        |   |
|            | Yrke                                                                                                    | ) |
|            | Äktenskap 🔘 😥                                                                                                   | ) |
|            | 1785-10-04, Västra Skedvi (förs.), Västmanlands<br>län<br>Christina Olsdotter                                   | i |
|            | Barn föds 💿                                                                                                    | ) |
|            | 1788-09-23, Ånsta, Bro (förs.), Västmanlands lär<br>Olof Larsson                                                | 1 |
|            | Död () () () () () () () () () () () () ()                                                                      |   |
|            |                                                                                                    |   |
|            |                                                                                                    |   |
|            |                                                                                                    |   |
|            |                                                                                                    |   |

5 Personinformation

Om man har en källa från Riksarkivets kyrkböcker så presenterar Trackuback en smidig länk direkt till aktuell bok och sida. Klickar man på käll-ikonen för Lars Olssons födelse så visas källan.

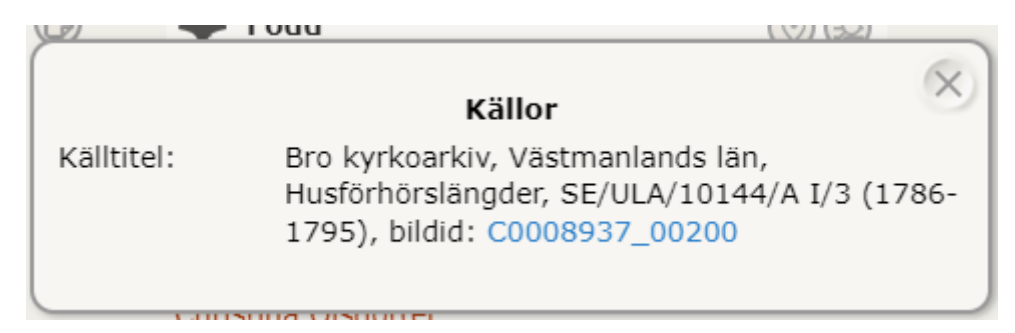

6 Källa med länk till kyrkboken i Riksarkivet

Ett klick på den blå länken efter bildid: och kyrkbokens aktuella sida visas i ett nytt fönster.

Man kan också se en persons liv tillsammans med olika historiska, kronologiska teman. Här har jag valt en ana och att visa hennes liv mot historiska händelser.

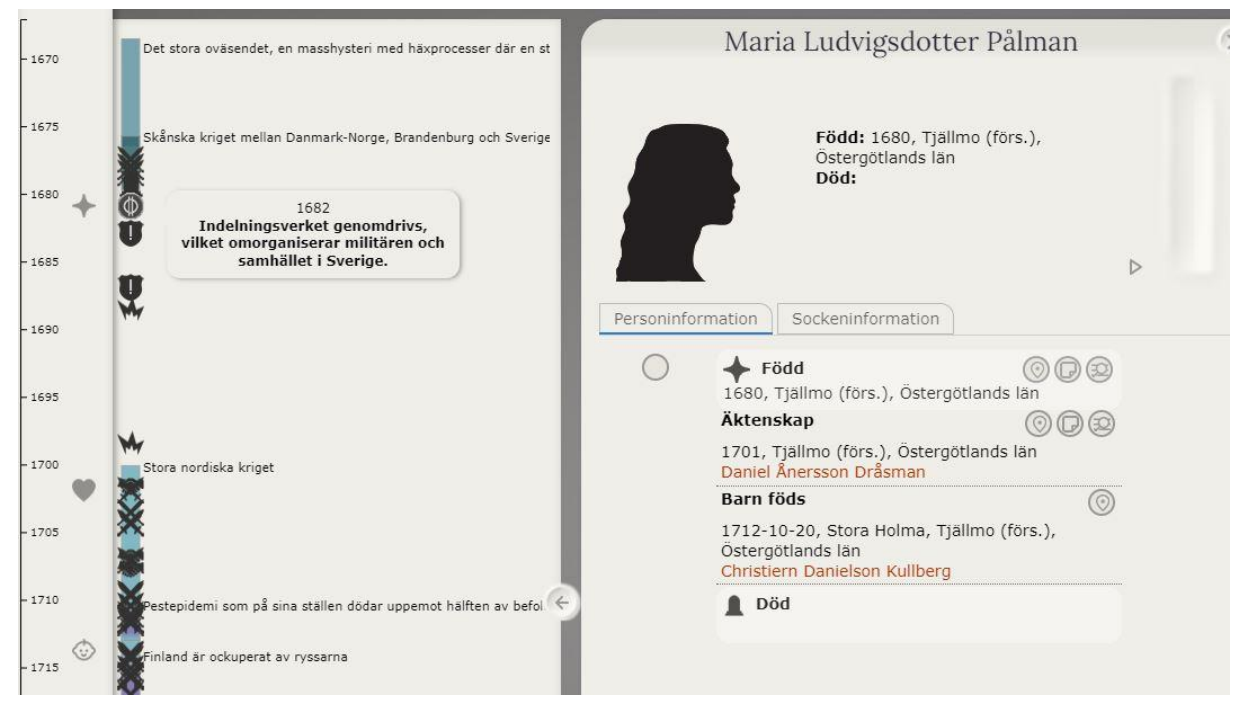

7 Persons liv mot historiska händelser

Man ser att Maria Pålman föddes vid tiden för indelningsverkets införande, gifte sig under Stora nordiska kriget och födde barn när Finland var ockuperat av ryssarna. Zoomar man in i tidslinjen finns mycket historisk information att se.

Det går att söka på olika företeelser och visa träffarna i trädet. Här har jag sökt på "Bonde" som yrke och de träffarna visas i blått.

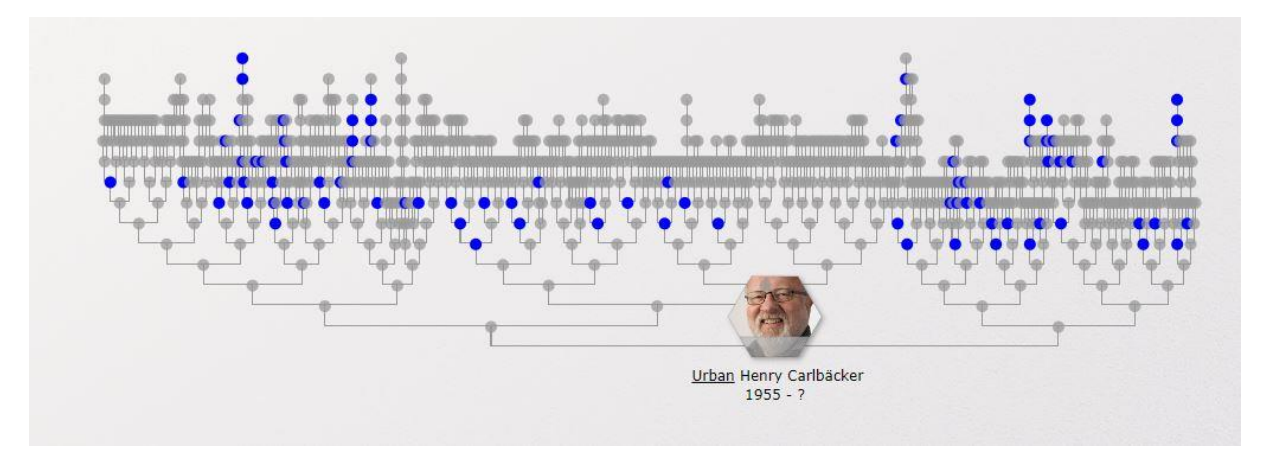

8 Bönder i min släkt

Det finns även en möjlighet att visualisera anförluster, som annars ju kan vara svåra att hitta.

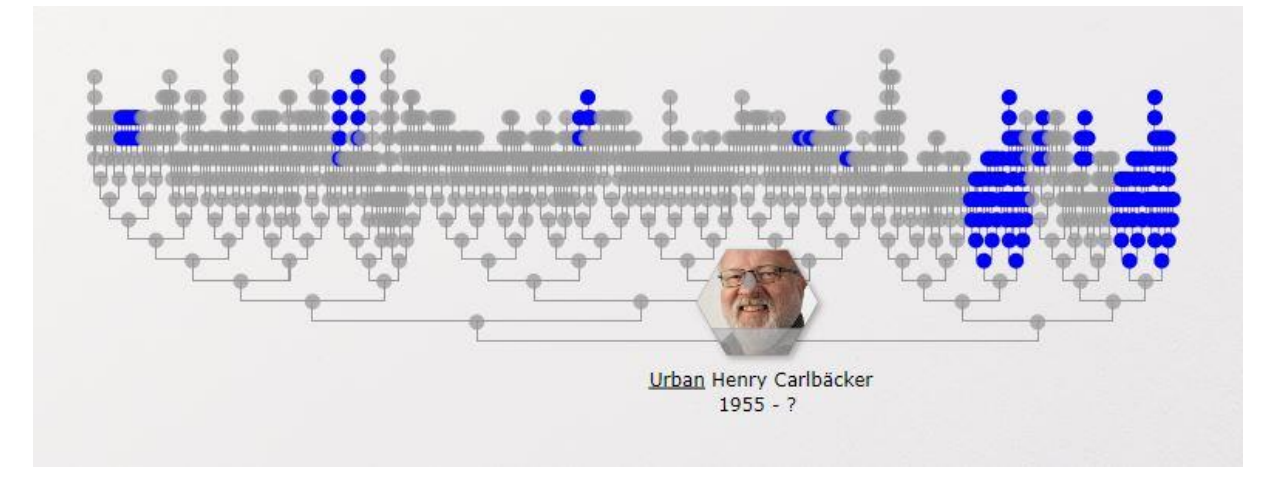

9 Anförluster bland mina anor

## Geografi

Trackuback har en ambitiös geografisk presentation. En tjänst för att geokoda platser finns i den fullständiga versionen och den verkar skapligt kunnig om än inte felfri. Den förutsätter att man varit konsekvent via angivandet av platser och fungerar nog ännu bättre om man har modern stavning på platser och nutida socknar angivna. Det senare har inte jag och det känns skapligt naturligt att man inte får en precis koordinat på en socken/församling som upphörde för 100 år sedan.

Jag gjorde att försök till automatisk geokodning och fick knappt 50 % koordinatsatt på ort och knappt 50 % på socken. Om man hittar fel i koordinatsättningen kan man själv placera orten på rätt plats i kartan och spara den koordinaten.

Efter koordinatsättningen, här dock utan manuell rättning, kan jag visa i vilka län personerna levde.

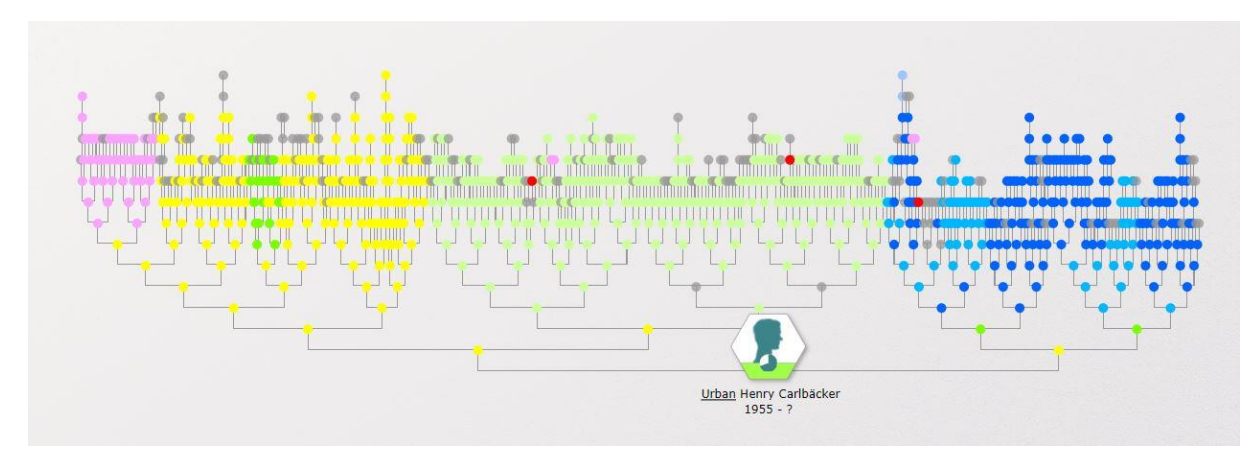

10 Mina anor länsvis

En teckenförklaring finns.

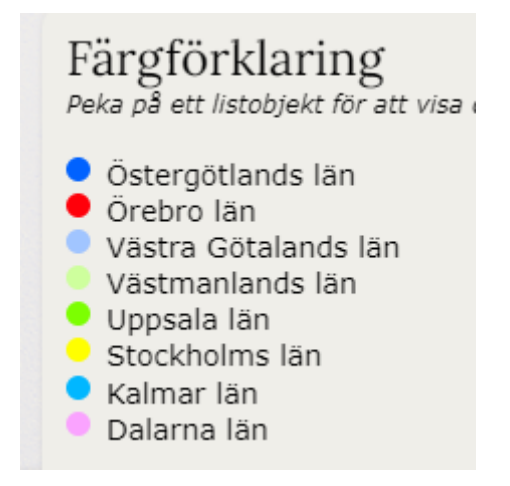

#### 11 Teckenförklaring

Man ser tydligt min farfars anor från Roslagen (Stockholms län = gult) med inslag från Dalarna och Uppsala län, min farmor (Västmanlands län = ljusgrönt), morfar och mormor (Östergötland och Kalmar län, blåa)

Jag upptäckte också några fel i mina platser och några ganska grova fel i koordinatsättningen genom detta.

Man kan visa en persons livslinje på kartan som finns i programmet. Bakgrundskartan kan ändras och det är även möjligt att lägga in egna kartor och georeferera dem, något jag inte testat.

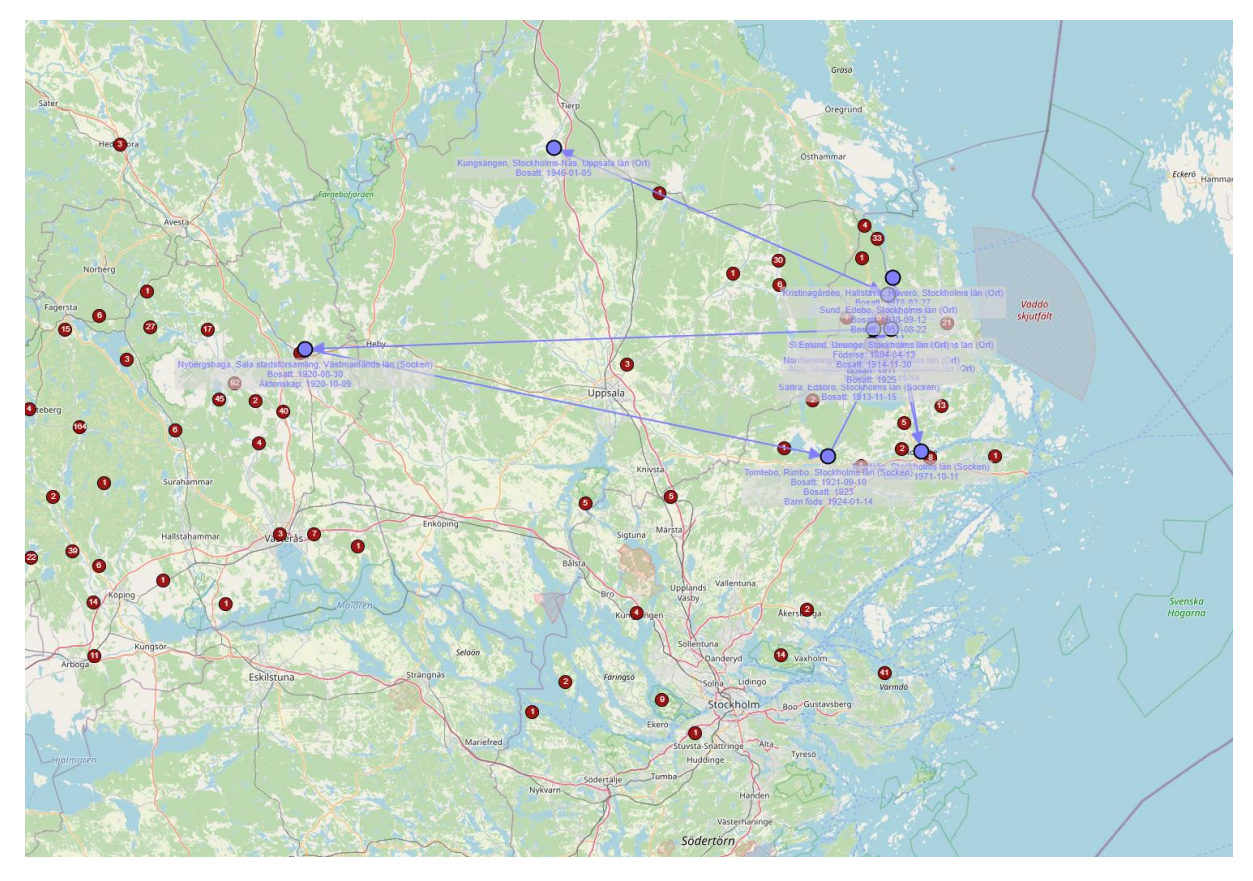

12 Min farfars livslinje

Här en översikt av min farfars livslinje. I Roslagen är det gyttrigt, men det går ju att zooma in och se detaljer i kartan i programmet. Här upptäckte jag även att Kungsängen blivit fel koordinatsatt. En liten plats utanför Tierp har valts för "Kungsängen, Stockholms-Näs, Uppsala län" (där orten Kungsängen låg på 40-talet då farfar bodde här) men idag ligger den i Stockholms län och församlingen har bytt namn. Historiska platser är inte så lätta att hantera.

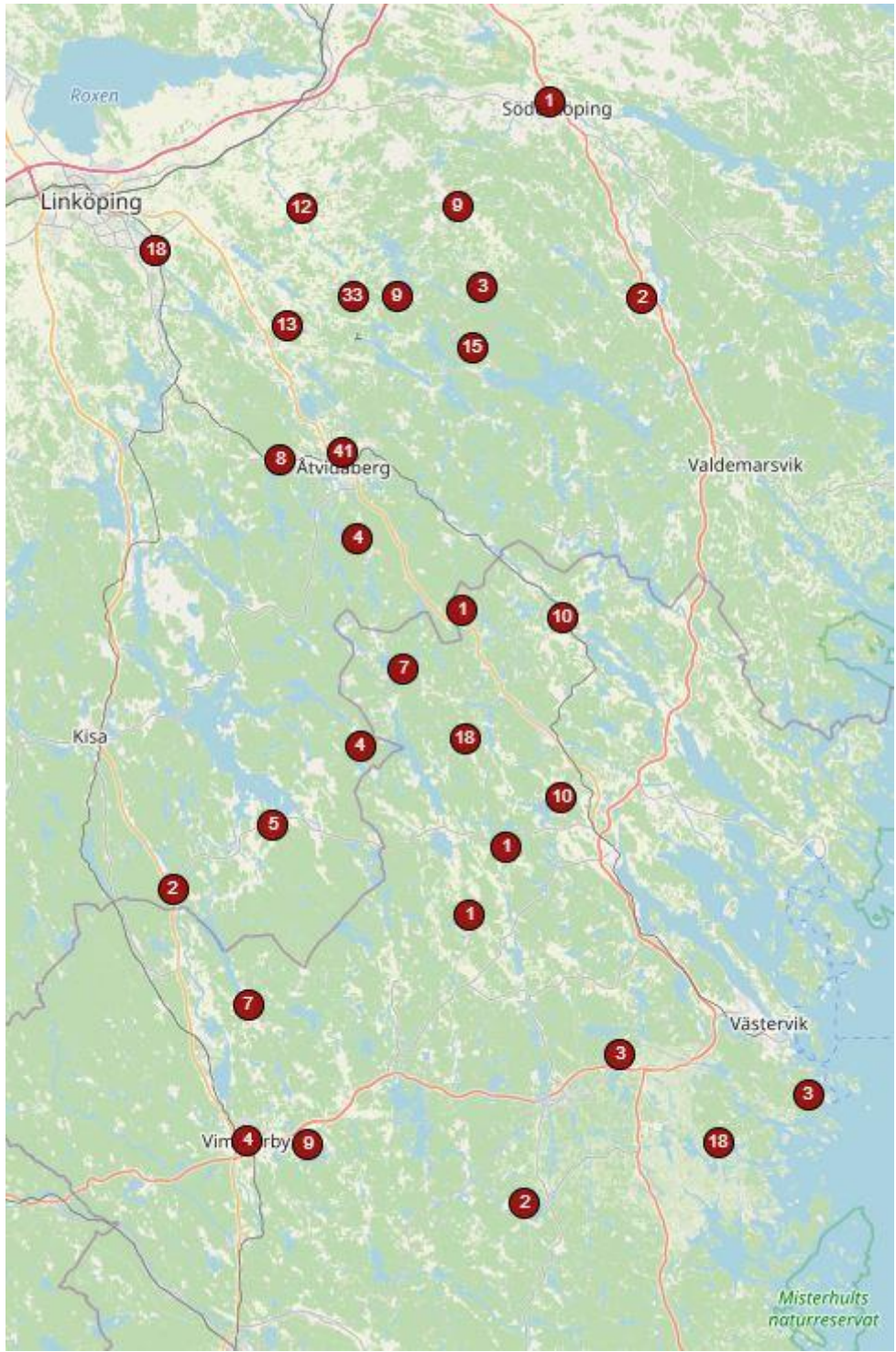

De geografiska översikterna av släkten är också intressanta.

13 Morfars och mormors släkt

Här är mina släktplatser i Östergötland och Kalmar län. Där det är tätt så klumpas de ihop i den översiktliga skalan, så vi kan se att det finns 41 platser i Åtvidaberg. De separeras från varandra om vi zoomar in. Genom att klicka på en punkt ser jag en lista på personer som bott där.

## Platshändelser

| 1682<br>Födelse<br>Sök i Lantmäterie   | Gamleby, Kalmar län,<br>Anna Knutsdotter<br>ets Historiska kartor (Öppnas i nytt fönster) |
|----------------------------------------|-------------------------------------------------------------------------------------------|
|                                        | (oppiniorny)(cronster)                                                                    |
| 1760-08-29<br>Död<br>Sök i Lantmäterie | Lilla Skramstad, Gamleby, Kalmar län,<br>Lars Månsson                                     |
| DOW I Lantinaterie                     | is mistoriska kartor (oppnas ringte ionster)                                              |
| 1721-12-06<br><i>Födelse</i>           | Skramstad, Gamleby, Kalmar län,<br>Brita Larsdotter                                       |
| Sök i Lantmäterie                      | ets Historiska kartor (Öppnas i nytt fönster)                                             |
|                                        | is motoriski kirtor (oppnis myttronster)                                                  |
| 1737-05-13                             | Skramstad, Gamleby, Kalmar län,                                                           |
| Död                                    | Anna Knutsdotter                                                                          |
| Sök i Lantmäterie                      | ets Historiska kartor (Öppnas i nytt fönster)                                             |

14 Personer som bott i Gamleby

Det går även att få en trevlig intensitetskarta över släkten.

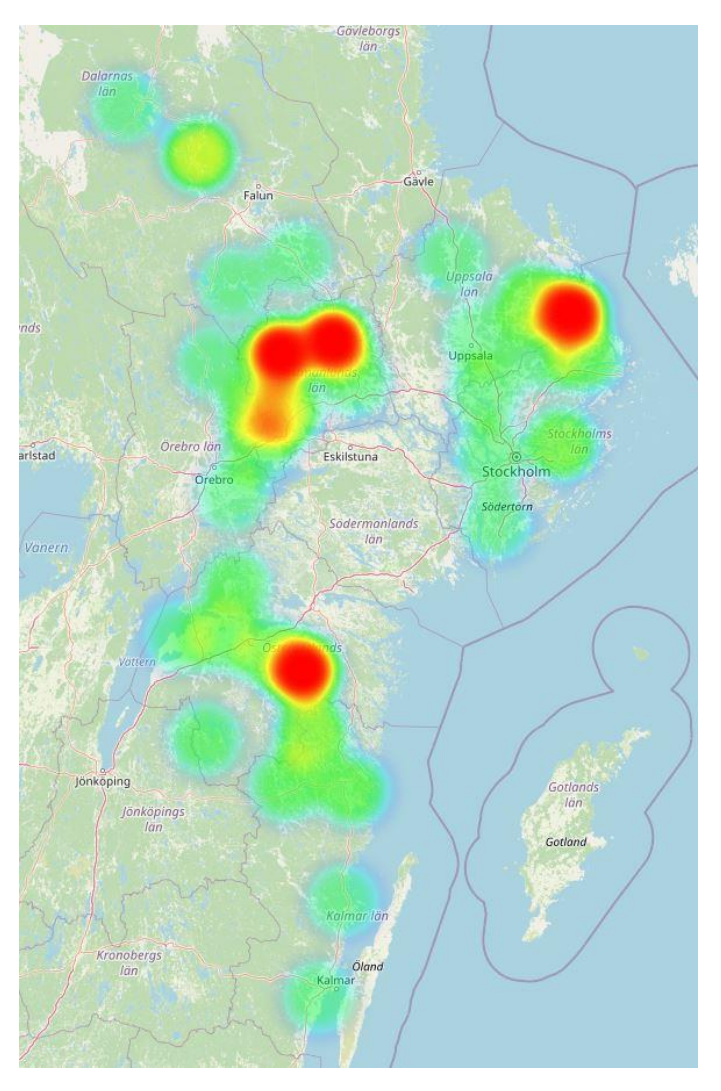

15 Mina anors tyngdpunkter

Kvaliteten är ju här som den är, en del platser är felkodade och andra kodade på län, men man ser mönstret tydligt.

### Mina slutsatser

Trackubacks styrka ligger i visualiseringarna. Det totala släktträdet är intressant som en överblick och för att göra visuella analyser, som t.ex. var jag ska lägga krutet att hitta föräldrar. Kartfunktionerna är bra och georefereringen funkar, efter förutsättningarna, väl. En framtida komplettering av historiska socknar och platser vore förstås välkommen.

Att möjligheten finns att komplettera i släktträdet är bra. Om man läst in en gedcom-fil och märker att en plats saknas så är det bra att kunna lägga in den för att kunna göra en persons livslinje.

Dock skulle jag inte anförtro Trackuback min släktforskning i original. Framförallt därför att det inte verkar möjligt att exportera en gedcom-fil från programmet. Men också för att det inte hanterar all information som jag vill ha i min forskning, t.ex. dokument kopplade till personer.

Urban Carlbäcker

DIS-Mitt och Gästriklands Genealogiska Förening